## **SPLITTING AUTHORIZATIONS**

When Reviewing a Treatment Plan for inclusion to the IPOS you can now add different Providers to each detail line.

| ataa                                                                          | Assigned Staff                            | Next Devi                                   | our Data   |                       |                                     |                               |
|-------------------------------------------------------------------------------|-------------------------------------------|---------------------------------------------|------------|-----------------------|-------------------------------------|-------------------------------|
| ates                                                                          | Assigned Staff                            | Next Revi                                   | ew Date    |                       |                                     |                               |
| rocess Started<br>0/13/2009<br>fective<br>0/13/2009<br>xpiration<br>0/30/2009 | MARTIN J. SOLES                           | 10/30/2009                                  | 9          | View Print /          | Authorization                       | <u>n Summary</u>              |
| Input for IPOS                                                                |                                           |                                             |            |                       |                                     |                               |
| Date                                                                          |                                           | Location                                    |            | Status                |                                     |                               |
| 10/13/2009                                                                    |                                           | f                                           |            | SIGNED BY<br>TANYA D. | TIETEMA                             | Change Signed Document        |
| Comment Andrea I                                                              | DOC Coole                                 |                                             |            |                       |                                     |                               |
| Current Active I                                                              | POS Goals                                 |                                             |            |                       |                                     |                               |
| # Goal                                                                        |                                           | Dates                                       |            |                       |                                     |                               |
| Goal / Dream                                                                  |                                           | Effective: 10/14/2009<br>Target: 11/19/2009 | 9          |                       |                                     | <u>View</u> <u>Objectives</u> |
| IPOS Treatmen                                                                 | t Plans                                   | <u>`</u>                                    |            |                       |                                     |                               |
| Initial Submission                                                            | Date Originating                          | Document / Creato                           | r Status   | •                     |                                     |                               |
| 11/10/2009                                                                    | RN Treatme<br>Created By:<br>Test GCC - I | nt Plan<br>Nurse                            | Click here | to access th          | e Treatm                            | ent Plan for Inclusio         |
| 11/10/2009                                                                    | RN Treatme<br>Created By:<br>Test GCC - I | nt Plan<br>Nurse                            | Submit     | ted For Review        | <u>Wew</u> Print<br><u>Review</u> V | t<br>/iew RN Treatment Plan   |
| 10/19/2009                                                                    | RN Treatme<br>Created By:                 | nt Plan                                     | Include    | :d                    | Change Si<br>View Print             | igned <u>Document</u><br>t    |

• Click the <u>Review</u> link to the right of the Treatment Plan to be included into the IPOS.

The following screen will be displayed:

## **Split Authorization**

| 1. IPOS Treatr                     | nent Plan: Treatment Pl                                   | an                       |                                  |                                     |
|------------------------------------|-----------------------------------------------------------|--------------------------|----------------------------------|-------------------------------------|
| Treatment Pla<br>12/10/2009        | n Date                                                    |                          |                                  |                                     |
| IPOS to inclu                      | de Treatment Plan: IPO                                    | S Eff: 11/               | 17/2009 Exp:                     | 11/ <mark>1</mark> 7/2010           |
| If the IPOS yo<br>description in t | u are looking for cannot be<br>he text box. The case mar  | selected a               | above, check t<br>eview the cons | the box below and enter a sumer.    |
| A suitable                         | IPOS does not exist:                                      | l                        |                                  | < >                                 |
|                                    |                                                           | characters l             | eft: 128                         | ۲.                                  |
| Consumer<br>this treatm            | signature is required for<br>tent plan, for the following |                          |                                  |                                     |
| reason:                            |                                                           | characters l             | eft: 128                         | Click the <u>Split Auth</u> link to |
| Туре                               | Details                                                   |                          |                                  | assign the Provider                 |
| Goal                               | Goal / Dream                                              | View                     |                                  |                                     |
| Authorization                      | Authorization #: 0912A005678                              | <sup>2</sup> <u>View</u> | Update Pro                       | ovider <u>Split Auth</u>            |

The following screen will be displayed:

• Step 1 select providers

| S       | tep 1: Select Provid                           | ers:                |                         |                         |                          |                  |                |        |                       |
|---------|------------------------------------------------|---------------------|-------------------------|-------------------------|--------------------------|------------------|----------------|--------|-----------------------|
| M<br>cl | lake sure that you ha<br>hanges after you clie | ave a p<br>ck the ' | orovider s<br>"Assign P | elected fo<br>roviders" | r each of the<br>button. | e services below | . You will hav | e a cl | hance to confirm your |
| ſ       | T1016 Supports Coor                            | dinatio             | ı                       |                         |                          |                  | Provider for   | line1  | lookup clear          |
|         | 5 Per Auth                                     | Total:              | 5                       | Eff: 11/17/             | /09 Exp: 1               | 1/17/10          |                |        |                       |
|         |                                                |                     |                         |                         |                          |                  |                |        |                       |
|         | H0032 Treatment Pla                            | n Deve              | lopment by              | / Non-Phys              | ician                    |                  | Provider for   | ine2   | lookup clear          |
|         | 1 Per Auth                                     |                     | Total: 1                |                         | Eff: 11/17/0<br>11/17/10 | 09 Exp:          |                |        |                       |
|         |                                                |                     |                         |                         |                          |                  |                |        |                       |
| [       | T1017 Targeted Case                            | Manag               | gement                  |                         |                          |                  | Provider for   | ine3   | lookup clear          |
|         | 5 Per Auth                                     | Tota                | al: 5                   | Eff: 11                 | /17/09 Exp               | p: 11/17/10      |                |        |                       |
|         |                                                |                     |                         |                         |                          |                  |                |        |                       |

• Click the **lookup** button to search and select and provider, repeat for each detail line.

A separate window will open:

| Select a Provider                                                           |                                                             | 8                                          |
|-----------------------------------------------------------------------------|-------------------------------------------------------------|--------------------------------------------|
|                                                                             | Enter F                                                     | Provider name and click search             |
| Name: clare                                                                 |                                                             | Tovider hume and energicated               |
| Address:                                                                    |                                                             | SEARCH Cancel                              |
| Panel Type: * All Panel Typ                                                 | es 💌                                                        | OEDICOT Cancer                             |
| Provider Type: * All Location T                                             | ypes 💌                                                      |                                            |
| 3 Provider(s)                                                               |                                                             | Click here to select Provider              |
| Name                                                                        | Address T                                                   | ype                                        |
| Clare's Test Provider (6)<br>Clare's<br>12121 - GENESEE COUNTY CMH          | 2922 Airport Road C<br>Waterford, MI 48329                  | ontracted Service Location Select          |
| Make sure that you have a provider<br>changes after you click the "Assign F | selected for each of the services bel<br>Providers" button. | ow. You will have a chance to confirm your |
| T1016 Supports Coordination                                                 |                                                             | Provider for line1 lookup clear            |
| 5 Per Auth Total: 5                                                         | Eff: 11/17/09 Exp: 11/17/10                                 |                                            |
|                                                                             |                                                             |                                            |
| H0032 Treatment Plan Development b                                          | y Non-Physician                                             | Provider for line2 lookup clear            |
| 1 Per Auth Total: 1                                                         | Eff: 11/17/09 Exp:                                          | 5765                                       |
|                                                                             | 11/17/10                                                    | CMH CHILD & FAM SUPPORTS (DE               |
| T1017 Torrected Case Management                                             |                                                             | Descrides for line 2 lookup clear          |
|                                                                             |                                                             | 5465                                       |
| 5 Per Auth Total: 5                                                         | Eff: 11/17/09 Exp: 11/17/10                                 | CMH MEDICATION CLINIC - ADULT              |
|                                                                             |                                                             |                                            |

Click the

Assign Providers button

• Step 2 Confirm Providers

| Step 2: Confirm                                                                                                    |
|----------------------------------------------------------------------------------------------------|
| Double check the authorizations below to verify each authorization contains the services you intended.<br>Clicking confirm will split the original auth into the multiple auths listed below and assigne them to the listed<br>providers. |
| 0912A0056782 - CMH CHILD & FAM SUPPORTS (DD)                                                                                                    |
| T1016<br>Supports Coordination                                                                                                    |
| 5 Per Auth Total: 5 Eff: 11/17/09 Exp: 11/17/10                                                                                                    |
| 0912A0056783 - CMH ADULT CASE MANAGEMENT                                                                                                    |
| H0032<br>Treatment Plan Development by Non-Physician                                                                                                    |
| 1 Per Auth Total: 1 Eff: 11/17/09 Exp: 11/17/10                                                                                                    |
| 0912A0056784 - CMH MEDICATION CLINIC - ADULT                                                                                                    |
| T1017<br>Targeted Case Management                                                                                                    |
| 5 Per Auth Total: 5 Eff: 11/17/09 Exp: 11/17/10                                                                                                    |

• Verify that the Providers are correct.

Click the Confirm button in the bottom left-hand corner of the screen

The following screen will be displayed:

| Туре          | Details                                                                  |                                    |
|---------------|--------------------------------------------------------------------------|------------------------------------|
| Goal          | Goal / Dream                                                             | <u>View</u>                        |
| Authorization | Authorization #: 0912A0056784<br>Provider: CMH MEDICATION CLINIC - ADULT | <u>View</u> <u>Update Provider</u> |
| Authorization | Authorization #: 0912A0056783<br>Provider: CMH ADULT CASE MANAGEMENT     | <u>View</u> <u>Update Provider</u> |
| Authorization | Authorization #: 0912A0056782<br>Provider: CMH CHILD & FAM SUPPORTS (DD) | <u>View</u> <u>Update Provider</u> |

Click a link in the index or click the Save and Continue to Signatures button in the bottom left-hand corner of the screen to access the signature page.

The following screen will be displayed:

| Electronic                                                     | Signatures                                                                                    |                                                                                                |                                                                                                 |                                                                                                    |
|----------------------------------------------------------------|-----------------------------------------------------------------------------------------------|------------------------------------------------------------------------------------------------|-------------------------------------------------------------------------------------------------|----------------------------------------------------------------------------------------------------|
| Instruction<br>When the<br>your pass<br>acceptanc<br>'Change S | s<br>form/document is c<br>word you are electro<br>e and approval of th<br>igned Document' op | ompleted, type in your pa<br>onically signing this form/o<br>re records. Once signed<br>otion. | ssword and click 'Sig<br>locument. Your signa<br>for future changes of<br>o sign: Enter your pa | in and Save'. By entering<br>ature represents your<br>most be made via the<br>assword and click here |
| Primary C<br>11330                                             | ase Holder Signat<br>PCE Sabrina                                                              | ure Required By <b>lookup</b>                                                                  | Enter your passv                                                                                | vord to sign<br>Sign and Save                                                                        |
| Digital Sig                                                    | nature To Be Obt                                                                              | ained By lookup clear                                                                          | To Be Signed By<br>* Select Type                                                                | Use the drop-d<br>select who wi                                                                      |
| to save with<br>Save Ca                                        | out signing                                                                                   | Click here to lookup Stafl<br>obtain digital sign                                              | f member to<br>ature                                                                            | the docum                                                                                            |

- Follow the below instructions if the form needs to be signed by the Consumer and/or Parent or Guardian. The Obtain Digital Signature link will not be displayed until the Primary Case Holder signs the document.
  - <sup>°</sup> Use the **lookup** button to select the Staff Member that will obtain the signature.
  - <sup>°</sup> Use the Drop-Down menu to select who will sign the form (Consumer or Parent/Guardian)
- Enter your Chip password and click the Sign and Save button to sign and exit the record.